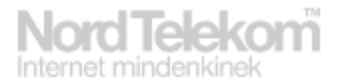

## Beállítási segédlet a MobilInternet K3565-Z USB eszközhöz (ZTE verzió)

## Tisztelt Ügyfelünk!

Köszönjük, hogy ránk esett a választása, mikor úgy döntött, hogy előfizet a MobilInternet szolgáltatásra.

A következő néhány lépésben bemutatjuk, hogyan tudja számítógépére telepíteni a berendezést és a kezdeti beállításokat elvégezni.

Miután a tőlünk kapott berendezést csatlakoztatta a számítógéphez, a megfelelő meghajtóprogramok települnek majd megjelenik a kezelőfelülete:

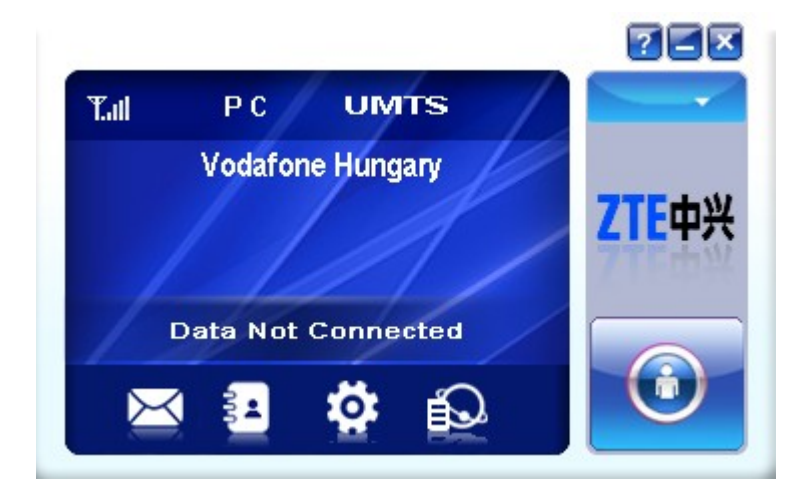

Első lépésként a fogaskerék ikonra (Settings) kattintva, létre kell hozni a megfelelő profilt az Add gomb segítségével, a megjelenő ablakban a következő adatokat kell beállítani:

Config filename: Nordtelekom Dial number: \*99# Use the following APN address: internet.nordtelekom.hu

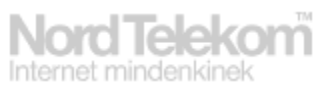

| Connection                                             | Settings     |                         | × |
|--------------------------------------------------------|--------------|-------------------------|---|
| Common Advance                                         | Connection   |                         |   |
| Config File Config name Nordtelekom                    | Selection    | Configuration name NULL |   |
| Dial number *99#                                       | Preference   |                         |   |
| APN                                                    | SMS Settings |                         |   |
| Obtain APN address automatically     Otain APN address | Sounds       |                         |   |
| Internet.nordtelekom.ht                                | C Security   |                         |   |
| User name User name Password                           | System       | Add View Delete         |   |
|                                                        |              | Apply                   |   |
| Save Cancel                                            |              |                         |   |

A save gomb megnyomásával elmenti a profilt és megjelenik a listában:

| 🚳 Settings   |                            | × |
|--------------|----------------------------|---|
| Connection   |                            |   |
| Selection    | Configuration name<br>NULL |   |
| 📃 Preference | Nordtelekom                |   |
| SMS Settings |                            |   |
| Sounds       |                            |   |
| 🗊 Security   |                            |   |
| System       |                            |   |
|              | AddEditDelete              |   |
|              |                            |   |
|              | Apply                      |   |
|              |                            |   |
|              |                            |   |

A Nordtelekom konfigurációt ki kell választani, majd az Apply gomb használatával alapértelmezetté (félkövér betűvel jelenik meg) tenni. Amint a beállítás elkészült (Set Ok üzenet), a beállítási ablak bezárható.

A későbbiekben elegendő kapcsolódni, az APN és egyéb beállításokat csupán egyszer, a kliensprogram számítógépre való telepítésekor kell elvégezni.

A főablakba való visszatéréssel és a Connect gomb (jobb alsó sarokban) használatával máris megkezdheti a szolgáltatás használatát.

Amennyiben bármilyen problémába ütközne a szolgáltatás használata közben, kollégáink örömmel segítenek Önnek az 1-492-0000 vagy 1238as telefonszámokon.